#### WAYS TO CHANGE YOUR PASSWORD

Updated on 18-July-2023

Contents

| 1 | STEPS TO CHANGE PASSWORD THROUGH ICONNECT                  | . 1 |
|---|------------------------------------------------------------|-----|
| 2 | STEPS TO CHANGE EXPIRED PASSWORD THROUGH ICONNECT          | . 2 |
| 3 | STEPS TO CHANGE PASSWORD THROUGH WTO PC                    | . 2 |
| 4 | STEPS TO CHANGE PASSWORD THROUGH REMOTE DESKTOP CONNECTION | . 3 |

Please also remember to update your password on any device where you have entered your WTO password (Teams, Mail, etc.).

### **1 STEPS TO CHANGE PASSWORD THROUGH ICONNECT**

1.1. Open browser then connect to iconnect.wto.org and login.

| wo                                                                                                    | RLD TRADE                                                                                                    |
|----------------------------------------------------------------------------------------------------|----------------------------------------------------------------------------------------------------|
| Or Or O                                                                                                    | GANIZATION                                                                                                    |
| Important Note: A Security Token (electronic device or mobile app that<br>To request a Security Token or <u>replace expired token</u> , pl                                                                                                    | generates one time password) will be mandatory for login to iConnect.<br>lease contact the ITSD ServiceDesk (+41 22 739 5555).                                                                                |
| REQUIREMENTS                                                                                                    | LOGIN                                                                                                    |
| This site requires that your browser                                                                                                    |                                                                                                    |
| <ul> <li>accepts cookies, and</li> <li>allows the execution of JavaScript, ActiveX controls and/or Java applets.</li> </ul>                                                                                                    | usemaner                                                                                                    |
| The site also uses certificates for iconnect.wto.org and juniper.net which need to be accepted.                                                                                                    | paesoedi                                                                                                    |
| To access <u>Bar South</u> . We show for MAC, <u>Barment Applics</u> or if you are having insure with Gammart and anaryout, phase <u>club herro</u>                                                                                                    |                                                                                                    |
| DOWINLOADS AND RUICINS                                                                                                    |                                                                                                    |
| here an an an an and a second second second second second second second second second flag (a). (Finish second flag provides (for Research Waldweek Mathematics), "Advantations) and the second second s |                                                                                                    |
| In case your Token is temporarily unavailable, it is possible to generate an emergency To<br>If you have already registered your account,<br>Or, to register your account is o that you ca                                                                                                    | oken code. Please note that it is a <u>prerequisite to register your account</u> in order to do so.<br>please <u>click here</u> to get an Emergency Token<br>n generate an emergency token. <u>Click here</u> |

1.2. Click on the "Change Password" web bookmark

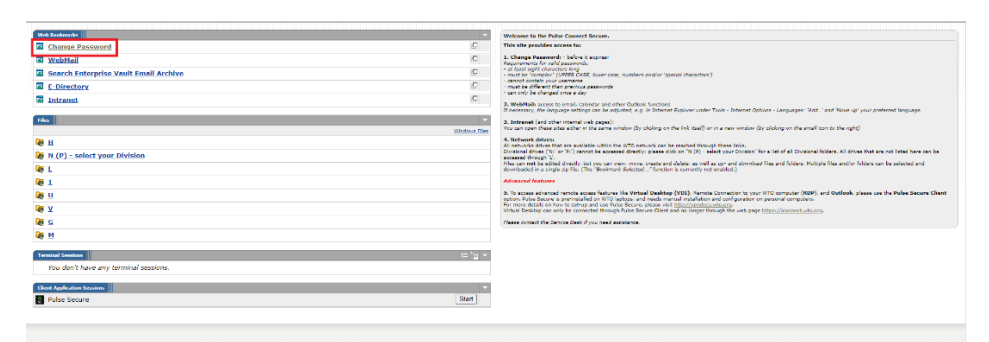

1.3. In the corresponding fields; type your old password, then your new password, then the new password again to confirm it. Then click "Change Password"

| Preference      | es                  |                 |
|-----------------|---------------------|-----------------|
| General Ap      | plications Advanced | 1               |
| Change Password |                     |                 |
| Old Password    | d:                  |                 |
| New Passwor     | rd:                 |                 |
| -               | word                | Change Password |

### 2 STEPS TO CHANGE EXPIRED PASSWORD THROUGH ICONNECT

2.1. Open browser then connect to iconnect.wto.org and try to login.

| Emperate Links A Security Tokes (descurite device or emplits ago that<br>To request a teaching Tokes of control of the original complete agriculture links, particulture and the original complete agriculture links, particulture and the original complete agriculture links, particulture and the original complete agriculture links, particulture and the original complete agriculture links, particulture and the original complete agriculture links, particulture and the original complete agriculture links, particulture and the original complete agriculture links, particulture and the original complete agriculture links, particulture and the original complete agriculture links, particulture and the original complete agriculture links, particulture and the original complete agriculture and the original complete agriculture agriculture agricult | RLD TRADE<br>GANIZATION<br>generates one time password) will be mandedary for login to (Cannet.<br>asso contact the TSD Soviecbank (+41 22 29 5555).                                                                                                    |  |  |  |  |
|----------------------------------------------------------------------------------------------------|----------------------------------------------------------------------------------------------------|--|--|--|--|
| REQUIREMENTS                                                                                                    | LOGIN                                                                                                    |  |  |  |  |
| This site requires that your browser                                                                                                    |                                                                                                    |  |  |  |  |
| <ul> <li>accepts cookies, and         <ul> <li>accepts to obligs, and</li> <li>allows the securities of laveScript. ActiveX controls and/or lave applicts.</li> </ul> </li> </ul>                                                                                                    | usemanner                                                                                                    |  |  |  |  |
| The site also uses certificates for <u>immentantmany</u> and <u>immentant</u> which read to be accepted.                                                                                                    | pass-ordi                                                                                                    |  |  |  |  |
| To access <u>Start Solds</u> , WP chart for FMC, <u>"Bassard Edging</u> , or if you are keeing lawar with Clannett and and support, plane <u>click.http:</u>                                                                                                    | Login                                                                                                    |  |  |  |  |
| EVALUATE: A NOT PLANK<br>to an additional department for an involution of additional additional additiona<br>Additional additional additional additional additional additional additional additional additional additional additional additional additional additional additional additional additionadditional additional additional additionadditional |                                                                                                    |  |  |  |  |
| In case your Token is temporerly unavailable, it is possible to generate an emergency T<br>If you have advecady registered your account,<br>to for is register your account is the hity you ca                                                                                                    | ken code, Piense note that it is a <u>prerequisite to register your account</u> in order to do so.<br>desse <u>Citich here</u> s the get an <u>Energy News</u> <u>Citica</u> <u>Account</u> in <u>Account</u> <u>International Control Control Control</u> |  |  |  |  |

2.2. If your password has already expired (or reset by Service Desk), you will be prompted with a "Change Primary Password" menu when you try to login to iConnect.

In the corresponding fields, type your old password, then your new password, then the new password again to confirm it. Then click "Change Password"

| ivanti                                       |                                |             |              |      |  |
|----------------------------------------------|--------------------------------|-------------|--------------|------|--|
| Change Primary Pase<br>Your password has exp | sword<br>ired. You must create | a new passw | ord to conti | nue. |  |
| Old Password                                 |                                |             |              |      |  |
| New Password                                 |                                | =           |              |      |  |
| Confirm Password                             |                                |             |              |      |  |
|                                              | Change Password                |             |              |      |  |

## **3 STEPS TO CHANGE PASSWORD THROUGH WTO PC**

- 3.1. On your workstation:
- 3.2. Press CTRL+ALT+**DELETE**, and then click "Change a password..."

3.3. Type your old password, type your new password, type your new password again to confirm it, and then press  $\ensuremath{\mathsf{ENTER}}$ 

| Lock              |       |
|-------------------|-------|
| Switch user       |       |
| Sign out          |       |
| Change a password |       |
| Task Manager      |       |
| Cancel            |       |
|                   |       |
|                   |       |
|                   |       |
|                   |       |
|                   | 臣 🕁 🛈 |

# **4 STEPS TO CHANGE PASSWORD THROUGH REMOTE DESKTOP CONNECTION**

4.1. When you are connected to Remote Desktop Connection:

4.2. Press CTRL+ALT+**END**, and then click "Change a password..."

4.3. Type your old password, type your new password, type your new password again to confirm it, and then press  $\ensuremath{\mathsf{ENTER}}$ 

| SmartDocumentor - | - Remote Desktop Connection | 1_1 | > |
|-------------------|-----------------------------|-----|---|
|                   |                             |     |   |
|                   |                             |     |   |
|                   |                             |     |   |
|                   |                             |     |   |
|                   | Lock                        |     |   |
|                   | Sign out                    |     |   |
|                   | Change a password           |     |   |
|                   |                             |     |   |
|                   | Task Manager                |     |   |
|                   |                             |     |   |
|                   | Cancel                      |     |   |
|                   |                             |     |   |
|                   |                             |     |   |
|                   |                             |     |   |
|                   |                             |     |   |
|                   |                             |     |   |
|                   |                             |     | 3 |